## 东芝硬盘正品验证指导

查性能、问行家、比价格…… 千辛万苦,终于入手了垂涎已久的东芝硬盘! 等等! 会不会买到冒牌? Don't worry, 今天,芝迷妹为大家准备的, 是东芝硬盘官方独家正品验证法宝!

在这里,先要大家来了解一下,

东芝硬盘的"身份码"

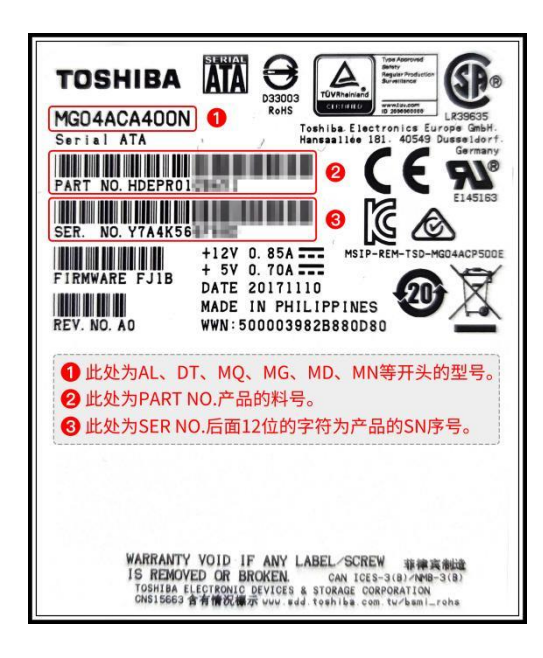

每块正品东芝硬盘的外壳标签上, 都标有对应的机型、产品料号和序列号, 这3个编码共同组成硬盘独一无二的 ID。 核对"身份码",是验证硬盘真伪的关键。

好,接下来, 就让芝迷妹来带你验证,你手上的硬盘是真是假? 其实,核验东芝硬盘的真伪相当简单, 仅需2大步,即可完成。

以下 2 个不同的验证方式中, 如果每种方式查询到的硬盘"ID 码"一致, 即可证明此东芝硬盘为正品。

STEP 1: 东芝官网查询

在东芝硬盘官网的序列号查询页面, 输入硬盘标签上的序列号, 点击"搜寻", 下方表格中会出现对应的机型和产品料号。 如果比对后与标识上的号码完全一致,证明这是东芝硬盘的"身份码", 说明初步验证通过,可以进一步核实硬盘真伪!

(ps: 一行只能输入一个序列号, 多行可以多个序列号同时查询)

| OSHIBA                                                                                                    | Toshiba Electronic Components Taiwan Corporatio |
|----------------------------------------------------------------------------------------------------|-------------------------------------------------|
|                                                                                                    |                                                 |
| 672380                                                                                                    |                                                 |
| 请注意:<br>请注意:<br>1. 一行只能输入一个序号。<br>2. 序号输入范例: 3014825CTHH9<br>3. 东芝零售固志硬盘请联系全国统一服务协线:400-699-6969, 400-930-<br>5881,400-930-5882 查询真内。 |                                                 |
| 搜寻                                                                                                    | 东芝硬盘服务官微<br>》 <u>网页使用说明</u><br>》 友艺硬盘正品验证摄程     |
| 原列号 机型   6723K0 MG04A                                                                                                    | ● 产品转号<br>HDEPR04G                              |
| 声明:此查询结果仅供证明序列号是否属于东芝                                                                                                    |                                                 |

### STEP 2: PC 端序列号核对

在硬盘已连接到 PC 端的状态下, 通过电脑系统运行命令等方式, 也可以查询到硬盘的序列号。 需要注意的是,不同的 PC 操作系统, 对应的查询方式也是不一样的哦<sup>~</sup>

(注意:通过以下方式查看硬盘信息的前提是硬盘通过 SATA 直连 PC 端。如果硬盘通过硬盘外接盒或拓展 设备与 PC 端连接,则无法读取硬盘参数。)

#### Windows 系统

系统运行 WMIC 命令, 可以获取硬盘的型号和序列号。

## 步骤如下:

- 1. 打开开始菜单并搜索命令提示符。
- 2. 启动命令提示符。
- 3. 在命令提示符中,键入以下命令并按 Enter 键:

wmic diskdrive get model, serialnumber

4. 命令提示符将返回硬盘的型号和序列号。

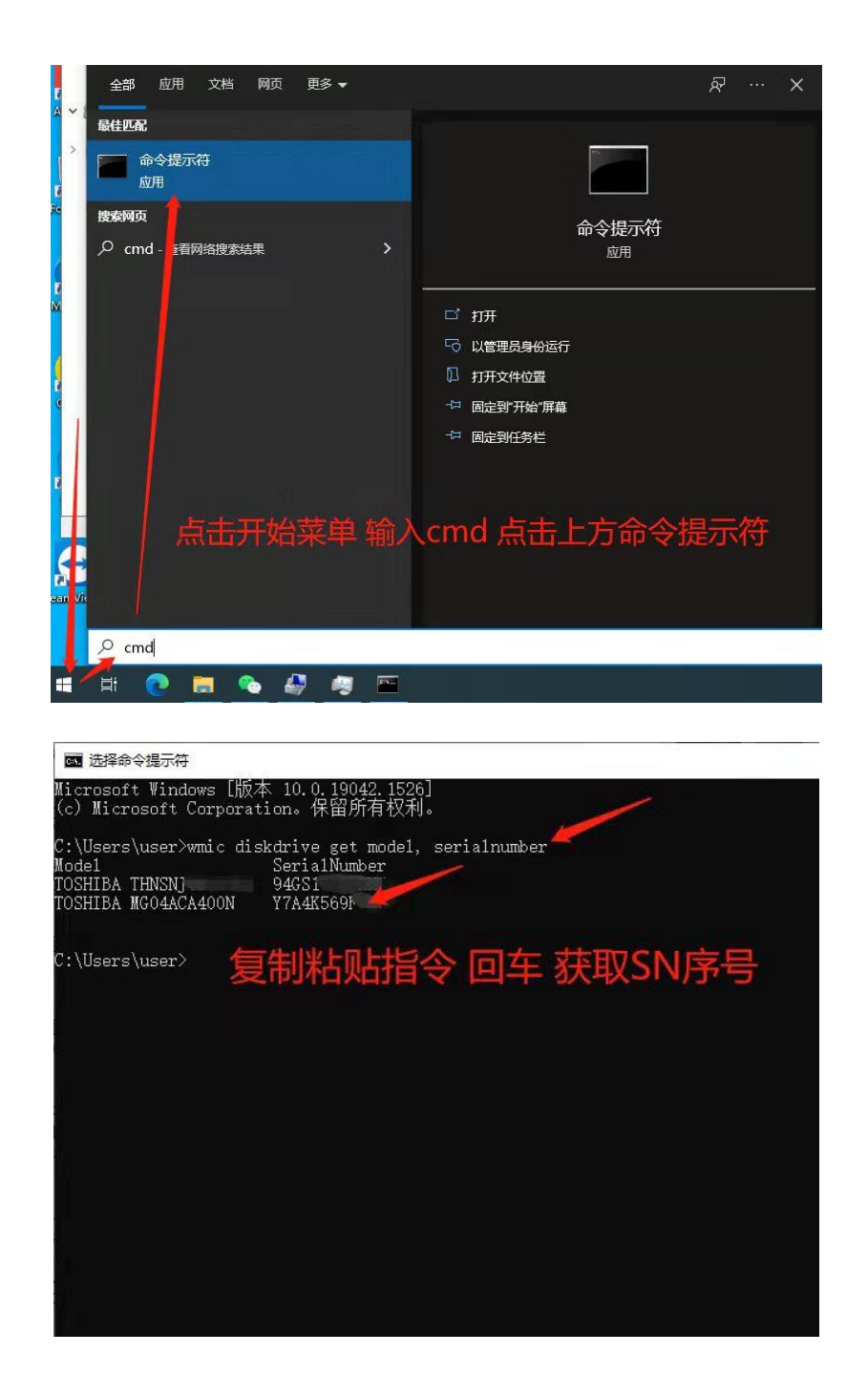

macOS 系统

macOS 系统的查询方式相对简单。 步骤如下: 1、先在桌面下方的"启动台"中找到"其他"的文件夹, 2、在"其他"中找到"系统信息"

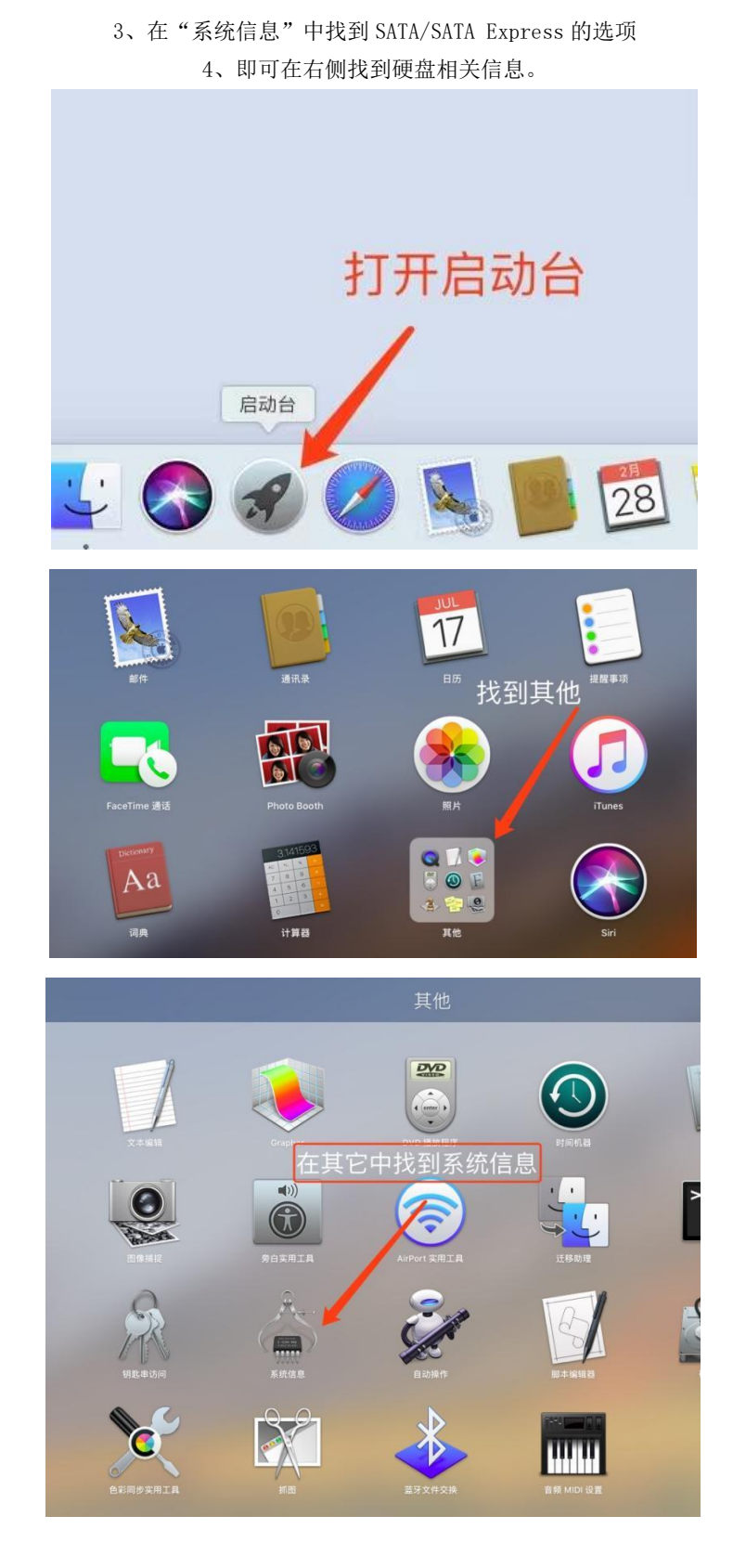

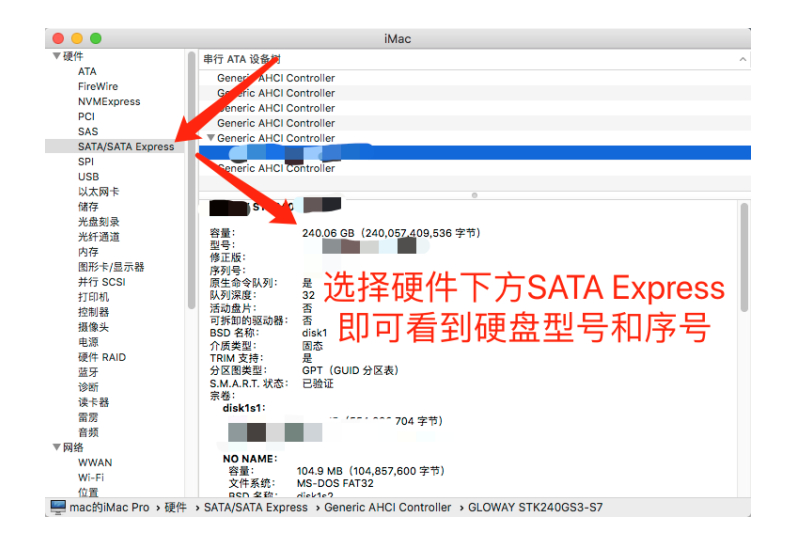

Linux 系统

(以硬盘挂载在/dev/sde 为例)

方式一: 输入: smartctl -i /dev/sde

![](_page_4_Picture_4.jpeg)

方式三: udevadm info --query=all --name=/dev/sde | grep ID\_SERIAL

其中 /dev/sde 是硬盘设备的名称。

![](_page_4_Picture_7.jpeg)

以上两步的比对中, 硬盘的2个"身份码"都完全一致的话, 那么恭喜, 可以确定到手的东芝硬盘为正品啦! 芝迷妹友情提醒,

# 通过官方授权渠道购买硬盘, 是防止入手"山寨"的最好方法哦!

\*序列号查询结果仅供证明 S/N 码是否属于东芝,仅作参考,实际真伪辨识以保修判断为准。硬盘如需保修, 请联系销售端(代理商或经销商)进行查询。